# SIEMENS

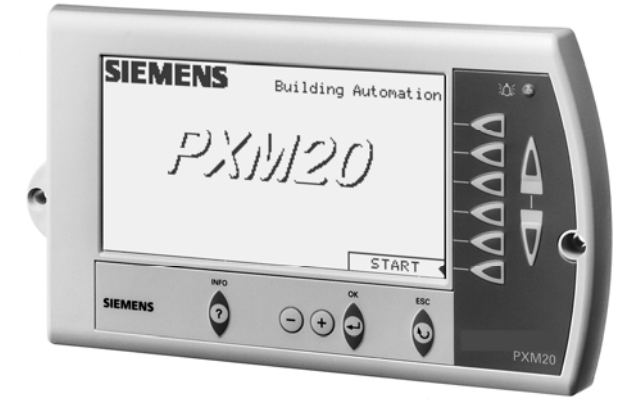

### DESIGO™ PX Ovládací panel

## РХМ20-Е

Panel pro ovládání a obsluhu jedné nebo několika podstanic DESIGO PX.

- Grafický LCD displej s nastavitelným kontrastem
- Ovládání pomocí tlačítek s přímým přístupem k informacím ze zařízení
- Generické ovládání a zobrazení funkcí zařízení (alarmy, časové programy, kalendáře, nastavení žádaných hodnot, zobrazení aktuálních hodnot atd.)
- Grafické online trendy
- Podpora integrované ochrany přístupu v celém systému DESIGO
- Přidávání a odebírání uživatelů
- Automatické odhlašování
- Graf ekvitermní křivky
- Nastavování systémového data a času
- Test periferií při oživování
- Kontextová nápověda
- Montáž na čelní panel podstanic PXC..-U nebo samostatně
- 10/100 Mbps RJ45 Ethernetové připojení s autodetekcí
- Podporuje POE (Napájení přes Ethernet) napájecí napětí podle IEE 802.3af

Ovládací panel PXM20-E umožňuje komfortní obsluhu a ovládání automatizačních podstanic DESIGO PX přes komunikaci po síti BACnet. Panel může být trvalou součástí systému nebo fungovat jako přenosný terminál. Je vhodný jak pro každodenní obsluhu, tak pro servisní zásahy..

#### Funkce

Všechny hodnoty dostupné v systému se zobrazují podle oprávnění v uživatelském profilu. Jsou to typicky:

- Aktuální hodnoty
- Žádané hodnoty a parametry
- Chybová hlášení, hlášení o údržbě
- · Seznamy alarmů a jednotlivá alarmová hlášení s možností potvrzení nebo smazání
- Časové programy (týdenní programy, programy výjimek)
- Zapínání a vypínání zařízení
- Přihlašování, zadávání hesla

Panel obsahuje sumární indikaci alarmu optickou i akustickou.

Koncept ovládáníProtože panel PXM20-E je určen i pro koncové uživatele, koncept ovládání je co<br/>nejjednodušší a poskytuje uživateli jasný textový popis každé veličiny místo toho, aby<br/>na displeji zobrazoval co největší počet hodnot zároveň.

- · Všechny texty jsou zobrazeny v jazyce uživatele.
- Dvě horní řádky displeje (záhlaví) vždy zobrazují "cestu" k hodnotě nebo funkci.
- Tlačítka pro přímý přístup vždy nabízejí funkce, které se přímo vztahují k zobrazené hodnotě.
- Všechny změny provedené z ostatních terminálů nebo z řídicí stanice jsou na panelu ihned aktualizovány (např. grafické zobrazení kalendáře).
- Pomocí tlačítka info je kdykoliv možné vyvolat nápovědu.
- Uživatelská příručka

Všechny funkce PXM20-E jsou detailně popsány v uživatelské příručce, DESIGO V2.35, Ovládací panel PXM20/PXM20-E, dokument č. CM110754.

Indikační a ovládací prvky

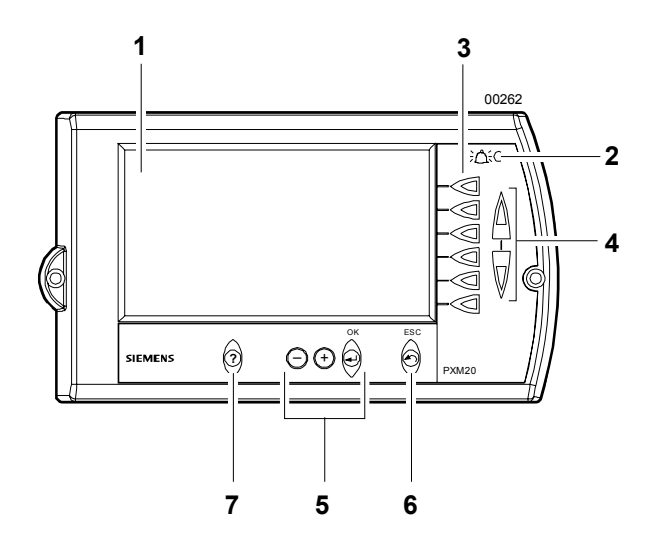

|                                 | 1. Displej                                                                                                    |
|---------------------------------|----------------------------------------------------------------------------------------------------|
|                                 | <ol><li>Alarmová LED dioda : Svítí nebo bliká, pokud je v systému aktivní alarm.</li></ol>                                                                                                    |
|                                 | 3. Tlačítka pro přímý přístup umožňují přímý přístup na příslušný řádek. Mohou to být např. funkce :                                                                                                    |
|                                 | <ul> <li>Výběr hodnoty a přepnutí do režimu její změny</li> </ul>                                                                                                    |
|                                 | <ul> <li>Potvrzení nové hodnoty</li> </ul>                                                                                                    |
|                                 | <ul> <li>Spuštění funkce</li> </ul>                                                                                                    |
|                                 | <ul> <li>Otevření objektu</li> </ul>                                                                                                    |
|                                 | <ol> <li>Tlačítka Nahoru/Dolů slouží pro posuv stránky, pokud stránka obsahuje více hodnot, než lze zobrazit<br/>na displeji.</li> </ol>                                                                                                    |
|                                 | <ol> <li>Editační tlačítka: Těmito tlačítky se mění hodnoty (&lt;+&gt; a &lt;-&gt;) a potvrzují (&lt;↓&gt;).</li> </ol>                                                                                                    |
|                                 | <ol> <li>Tlačitko Zpět : Při editaci hodnoty je možné proces přerušit tlačítkem Zpět (opět se zobrazí původní<br/>hodnota). Tlačítkem Zpět se také vybírá hierarchicky vyšší objekt.</li> </ol>                                                                                                    |
|                                 | 7. Tlačítko Info: Po jeho stisknutí je další stisknuté tlačítko v informačním módu.                                                                                                    |
| Generické ovládání<br>a displej | Protože v každé podstanici je (obecně) jiný aplikační program, struktura ovládacích<br>menu se od sebe liší. V menu se pohybujeme pomocí navigačních tlačítek.                                                                                                    |
|                                 |                                                                                                    |
| Alarmy a události               | Pokud panel PXM20-E přijme alarm nebo systémovou událost, na displeji se objeví<br>pop-up okno s příslušnou informací.                                                                                                    |
| Vizuální a akustický            | Při příchodu alarmu se rozbliká alarmová LED dioda. Pokud byly všechov alarmy                                                                                                    |
| alarm                           | potvrzeny, svítí trvale. Funkce bzučáku je volitelná; je-li aktivní, akustický signál se zapíná při příchodu alarmu a vypíná při jeho potvrzení.                                                                                                    |
| Seznam alarmů                   | V seznamu alarmů je u každého alarmu symbol stavu, popis a časová značka. Pro                                                                                                    |
|                                 | potvrzování alarmů se zobrazí potvrzovací okénko. Po potvrzení alarmu alarm ze                                                                                                    |
|                                 | seznamu zmizí, ale údaje o něm isou zaznamenány v seznamu událostí. Další                                                                                                    |
|                                 | nodrobnosti lze problížet v bistorij alarmů (např. stavy mimo provoz. manuální                                                                                                    |
|                                 | by the providence of the state and a by the state of the state of the provider of the state of the state of t |
|                                 | nystereze, aktualni nounota apou.)                                                                                                    |
|                                 | V panelu PXM20-E se uchovává historie max. 50 záznamů, starší záznamy se mažou.                                                                                                    |
| Časové programy                 | V časových programech se nastavují časy spínání a vypínání zařízení a změny                                                                                                    |
|                                 | žádaných hodnot v čase.                                                                                                    |

Menu obsahuje týdenní programy a programy výjimek.

Týdenní programy

Programy výjimek

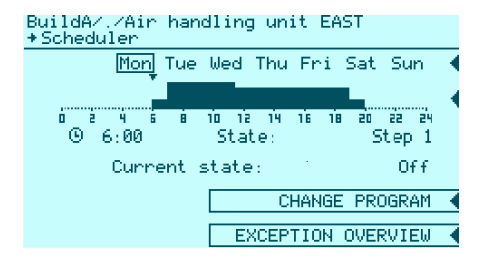

V tomto menu se pomocí navigačních a editačních tlačítek se vytvářejí, upravují, mažou nebo kopírují týdenní programy. Každý den v týdnu má individuální průběh.

Home/./Schedule \*Exceptions Overview September 1999 Mon Tue Wed Thu Fri Sun Mon 1 2 3 4 5 8 9 10 11 12 13 14 15 16 17 18 19 20 21 22 23 24 25 26 27 28 29 30 EXCEPTIONS

Pokud v menu týdenních programů stiskneme tlačítko *PŘEHLED VÝJIMEK*, objeví se přehled aktuálního měsíce a všechny dny, pro které platí výjimečný program, jsou zobrazeny inverzně. Mezi měsíci se listuje pomocí tlačítek pro přímý přístup.

V programu výjimek se výjimky zadávají podobným způsobem, jako při definování časových programů. Je možné definovat jednodenní (svátky) i vícedenní (prázdniny) výjimky.

Všechny naprogramované výjimky se zobrazí po stisku tlačítka VÝJIMKY.

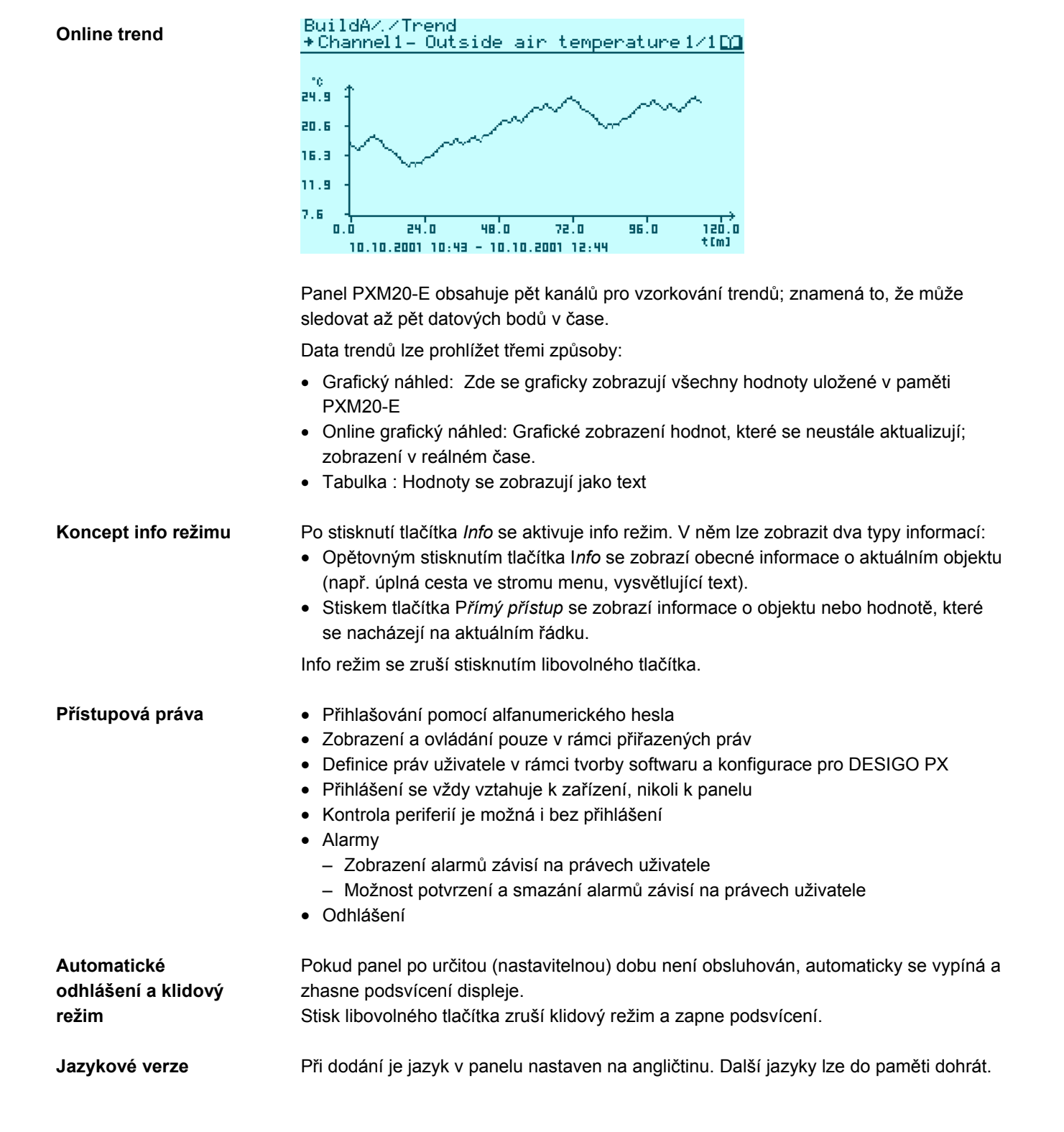

#### 1 ks Ovládací panel PXM20-E

#### Kompatibilita

| Přístroj                      | Тур  | Kat. list |
|-------------------------------|------|-----------|
| Modulární procesní podstanice | PXCU | 9221      |

#### Konstrukce

Panel PXM20-E má robustní kryt z plastické hmoty.

Všechny indikační a ovládací prvky jsou umístěny na čelní stěně jednotky (viz str. 2). Konektory pro připojení k podstanici jsou na zadní straně (viz str. 7).

#### Likvidace

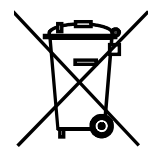

Deska s plošným spojem a kryt se od sebe oddělí a likvidují zvlášť. Dodržujte místní předpisy.

#### Montáž

PXM20-E je vhodný pro montáž do dveří rozvaděče nebo skříňky (např. u vzdálených ovládacích panelů). Panel lze také připevnit na DIN lištu. Panel PXM20-E lze přímo namontovat na modulární procesní podstanici. The required Ethernet network connection is an anti-kink cable which can be introduced through an aperture in the modular automation station.

| Uvádění do provozu |                                                                                                    |
|--------------------|----------------------------------------------------------------------------------------------------|
| Kontrola periferií | Pomocí panelu PXM20-E je možné při oživování kontrolovat periferie i bez nahraného<br>aplikačního programu. U periferie se zobrazuje typ a aktuální hodnota.                                                      |
| Vstupy a výstupy   | Panelem lze nastavovat stavy digitálních vstupů a digitálních výstupů. Vstupy a výstupy<br>zůstávají takto nastaveny do vypnutí napájecího napětí podstanice; po jeho zapnutí<br>jsou opět v automatickém režimu. |
| Nahrání firmwaru   | Nový firmware lze do panelu nahrát přes FTP.                                                                                                    |

#### Technické údaje

| Obecné údaje | Napájecí napětí pro 2-pinový konektor                            | AC 24 V ± 20 % or<br>DC min. 12 V max. 40 V        |
|--------------|------------------------------------------------------------------|----------------------------------------------------|
|              | Napájecí napětí při zapojení do modulární<br>procesní podstanice | AC 24 V ± 20 %, z modulární<br>podstanice          |
|              | Napájení přes Ethernet                                           | Napájení přes Ethernet (POE) podle<br>IEEE 802.3af |
|              | Bezpečné malé napětí SELV                                        |                                                    |

|                             | Ochranné malé napětí PELV                                    | HD 384                               |
|-----------------------------|--------------------------------------------------------------|--------------------------------------|
|                             | Kmitočet                                                     | 50/60 Hz                             |
|                             | Příkon                                                       | AC 24 V max. 9 VA                    |
|                             |                                                              | DC 12 40 V max. 5 W                  |
|                             | Vnitřní jištění                                              | Termická pojistka, automatický reset |
| Provozní údaje              | Hlavní procesor                                              | Motorola PowerPC                     |
| -                           | Komunikační procesor                                         | Neuron 3150                          |
|                             | Záloha dat při výpadku napájení                              |                                      |
|                             | Aplikace, parametry (FLASH)                                  | > 10 let                             |
| Klávesnice                  | Тур                                                          | Membránová                           |
|                             | Velikost tlačítek                                            | 7 x 7 mm                             |
|                             | Spínací síla                                                 | 2.1 N                                |
|                             | Zdvih                                                        | 0.6 0.7 mm                           |
|                             | Životnost                                                    | > 1 millión operací                  |
|                             | Materiál, membrána                                           | Polykarbonát                         |
|                             | Materiál, kontakty                                           | stříbro, kontaktní plochy pozlacené  |
| Displei                     | Mechanické vlastnosti                                        |                                      |
| - 1 3                       | LCD displei                                                  | F-STN. černobílý                     |
|                             | Rozměry aktivní plochy                                       | 123 x 68 mm                          |
|                             | Rozlišení                                                    | 240 x 128                            |
|                             | Velikost bodu                                                | 0.47 x 0.47 mm                       |
|                             | Plocha bodu                                                  | 0.50 x 0.50 mm                       |
|                             | Optické vlastnosti                                           |                                      |
|                             | Kontrast                                                     | 20: 1                                |
|                             | Jas                                                          | 60.0 cd/m <sup>2</sup>               |
|                             | Pozorovací úhel                                              | ± 40°                                |
|                             | Pozorovací směr                                              | 6 hodin                              |
|                             | Podsvícení                                                   | CCFL (cold cathode fluorescent lamp) |
|                             | Doba náběhu podsvícení                                       | 5 min = 80 % jasu                    |
|                             | Životnost podsvícení                                         | 20,000 hodin = 64 % jas              |
| Rozhraní Ethernet           | Síť                                                          | 10Base-T/100Base-TX, s autodetekcí   |
|                             | Kabel                                                        | Min. Cat 5, stíněný pokud je >3m     |
|                             | PHY                                                          | Auto-MDI/MDIX dělící korekce         |
|                             | Napájení přes Ethernet                                       | Podporuje POE (Napájení přes         |
|                             |                                                              | Ethernet) podle IEE 802.3af          |
|                             | Zelená LED                                                   | Ethernetové připojení OK             |
|                             | Oranžová LED                                                 | Ethernet signál TX                   |
|                             | Protokol                                                     | BACnet na IP                         |
| Bzučák                      | Úroveň ve vzdálenosti 10 cm                                  | Min. 85dBA                           |
|                             | Kmitočet                                                     | 2300 ± 300 Hz                        |
| Možnosti montáže            | <ul> <li>Do rozvaděčů, skříněk atd.</li> </ul>               |                                      |
|                             | – Na DIN lištu                                               |                                      |
|                             | <ul> <li>Přímo na modulární automatizační podstal</li> </ul> | nice                                 |
| Zapojení                    | Viz. strana 7                                                |                                      |
| Stupeň krvtí pouzdra        | Krvtí dle EN 60529                                           | IP 40 (namontovaný)                  |
| Ochrana                     | Třída ochrany                                                |                                      |
| Podmínky okolního prostředí | Provoz                                                       | Třída 3K5 podle IEC 721              |
|                             | Teplota                                                      | 0 45 °C                              |
|                             | Vihkost                                                      | < 85 % r.v.                          |
|                             | Doprava                                                      | Třída 2K3 podle IEC 721              |
|                             | Teplota                                                      | $-20 \dots 60 \ ^{\circ}C^{1}$       |
|                             | Vlhkost                                                      | < 85 % r.v.                          |
| Průmyslové standardy        | Bezpečnost výrobku                                           |                                      |
| any close of an address     | Automatické elektronické systémy pro                         |                                      |
|                             | domácnost a podobné využití                                  | EN 60730-1                           |
| 6/8                         |                                                              |                                      |
| 0.0                         |                                                              |                                      |

|         | Zvláštní požadavky na regulátory energie | EN 60730-2-11                |
|---------|------------------------------------------|------------------------------|
|         | Elektromagnetická kompatibilita          |                              |
|         | Odolnost proti interferenci              | EN 61000-6-2 průmysl         |
|         | Vyzařování                               | EN 61000-6-3 obytné prostory |
|         | Splňuje požadavky pro značení CE:        |                              |
|         | Elektromagnetická kompatibilita          | 89/336/EEC                   |
|         | Směrnice pro nízké napětí                | 73/23/EEC                    |
| Rozměry | 117 x 210 x 37 mm (H x W x D)            | viz "Rozměry", str. 7        |
|         |                                          |                              |

<sup>1)</sup> Barva pozadí se při změnách okolní teploty lehce mění. Tento jev není trvalý.

#### Připojení

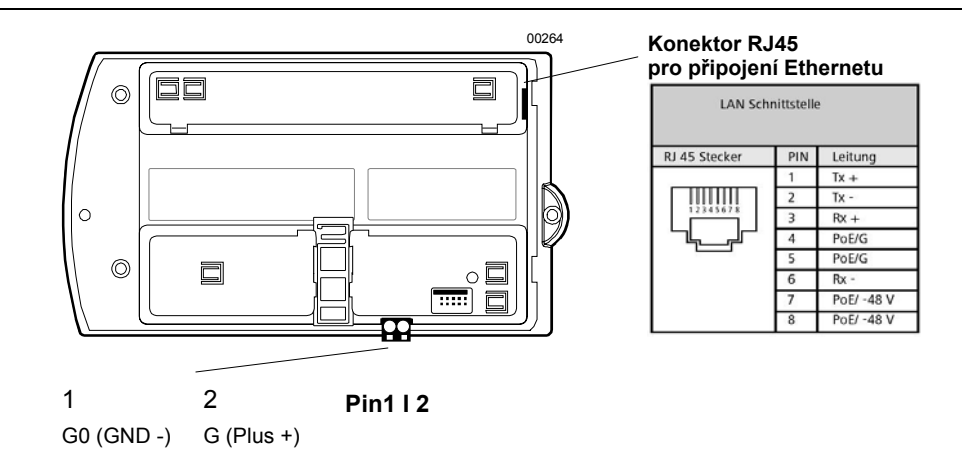

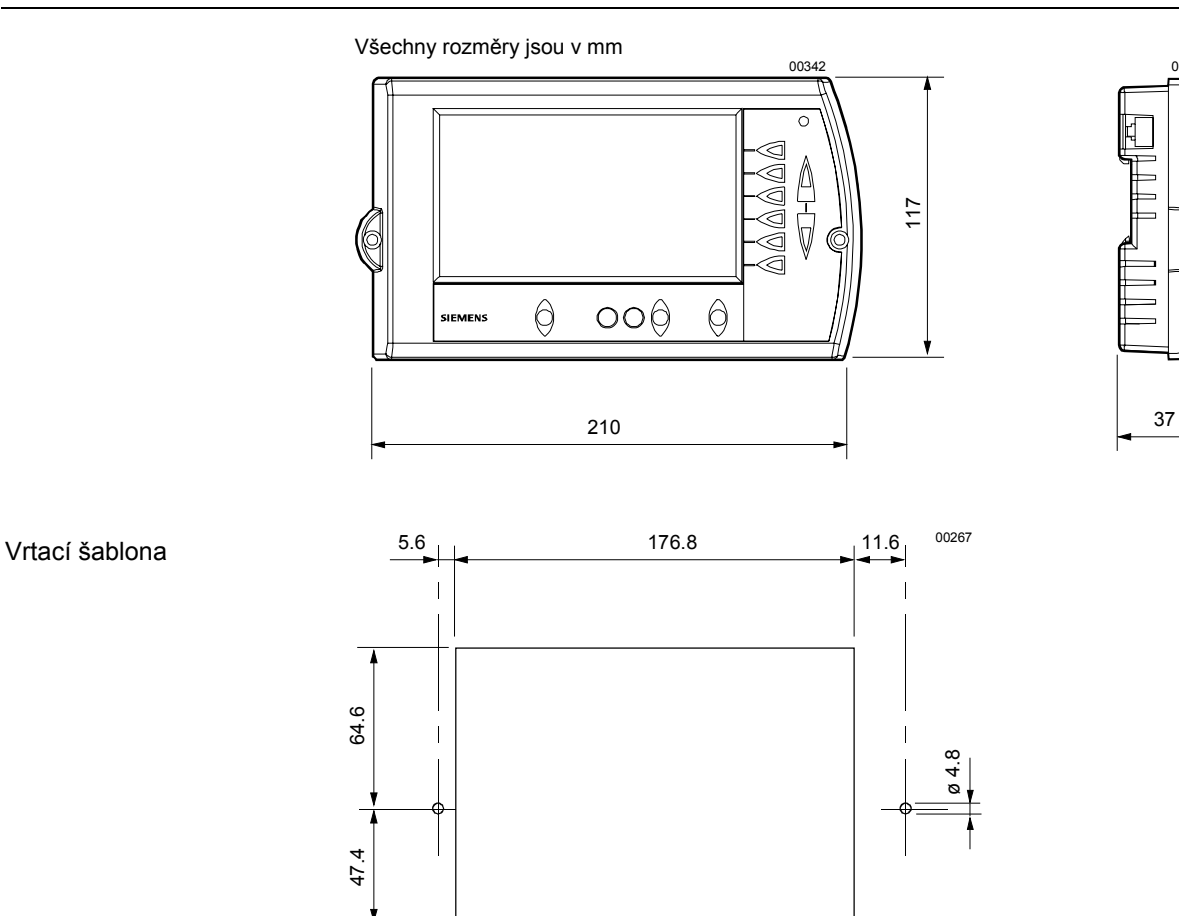

© 2005 Siemens Switzerland Ltd.

00343